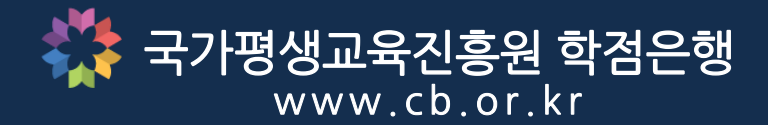

# 서 울 디 지 털 평 생 교 육 원 **학점인정신청 매뉴얼** (온라인 개별접수)

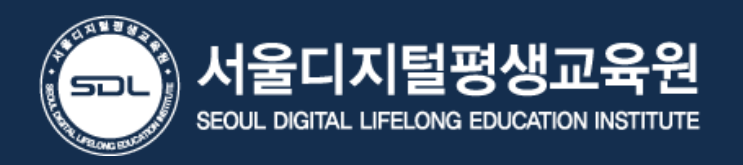

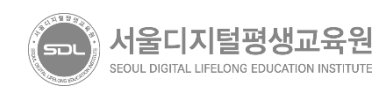

### 03 학점은행제 제도를 전반적으로 알고자 하는 경우 - 동영상 시청

#### 02 홈페이지 가입이 되어 있지 않은 경우 - 회원가입 진행 가입된 아이디/비밀번호를 찾고자 하는 경우 - ID/PW 찾기 진행

#### 01 홈페이지 가입이 되어 있는 경우 - 신청 페이지 이동 로그인 진행

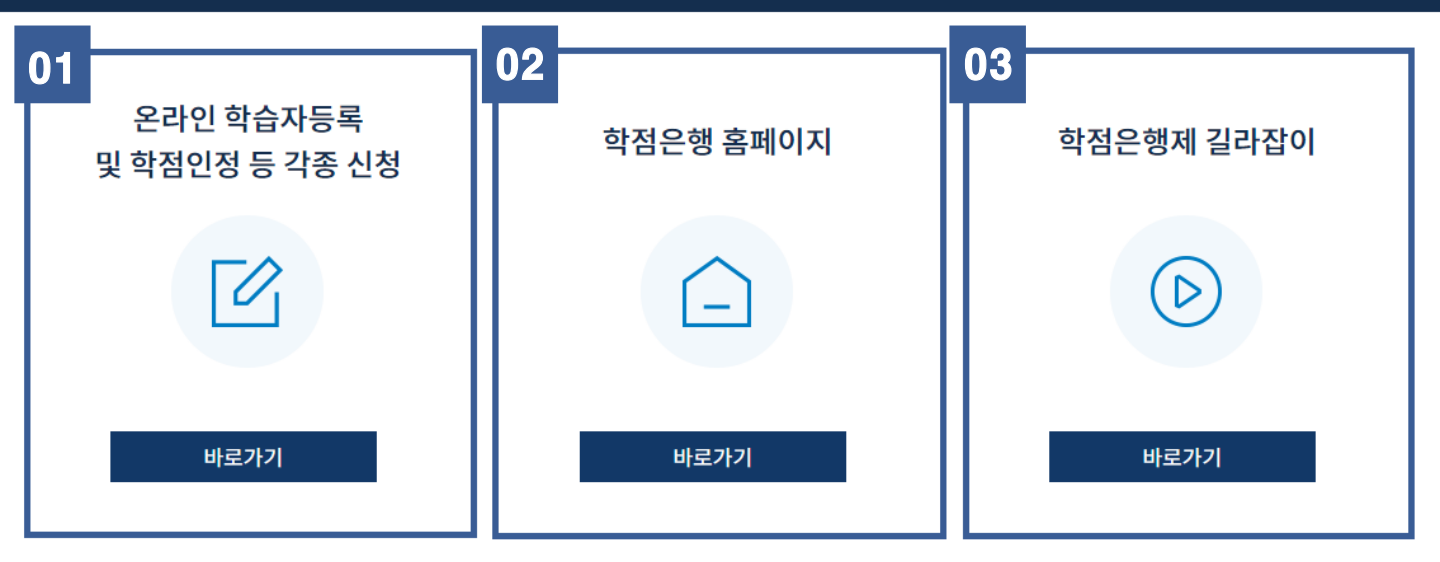

• 온라인 시스템을 통해 개별적으로 학습자등록 및 학점인정 등 각종 신청을 할 수 있습니다.

• 방문신청(국가평생교육진흥원(이하 '국평원') 및 시·도 교육청)은

# 온라인 학습자 등록 및 학점인정 등 각종 신청

• 신청종류에 따라 신청기간이 다르므로 공지사항 <mark>' ------년도 3분기 개인 학습자 등록 · 학점인정 신청 안내</mark>'를 참고하시기 바랍니다.

### \* 자세한 일정은 학점은행제 홈페이지를 통해 참고할 수 있습니다. (www.cb.or.kr)

• 학습자등록 및 각종 신청 ·접수 시기 : 1월, 4월, 7월, 10월 ◆

년도 3분기

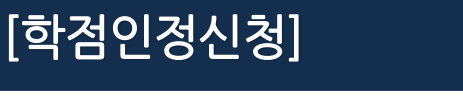

입니다.

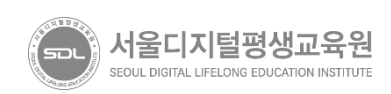

## 02 홈페이지 가입이 되어 있는 경우 - 로그인 진행

## 01 홈페이지 가입이 되어 있지 않은 경우 - 회원가입 진행

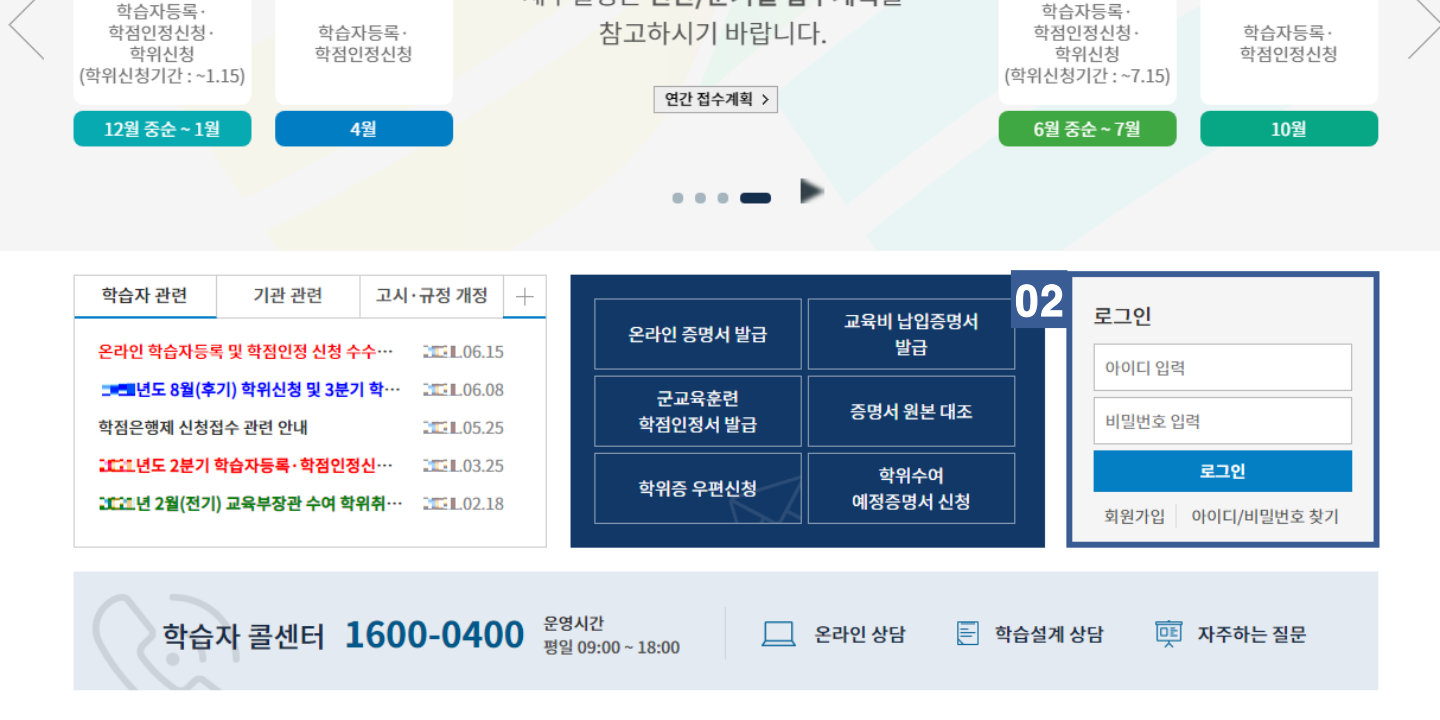

 전색어를 입력해주세요.
 이 화원가입
 로그인
 사이트맵
 ENGLISH
 - • +

 학점은행제 소개
 표준교육과정
 학점인정 신청
 학위 신청
 증명서 신청
 학습지원
 알림마당

**학점은행제 신청기간 안내** 세부일정은 연간/분기별 접수계획을

[학점인정신청]

1분기

2분기

2

국가평생교육진흥원 학점은행 www.cb.or.kr

4분기

3분기

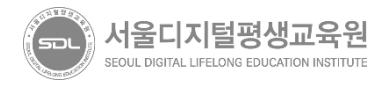

03 - 학습자 기본정보 내 인적사항이 표시되어 있을 경우 학습자등록완료 - 인적사항이 보이지 않을 경우 **'학습자등록'** 이 선행되어야 함

### 02 마이페이지 하단의 **'학적부 조회'** 항목 클릭

#### 01 로그인 후 홈페이지 상단 **'마이페이지'** 입장

| 🛟 학점은행제   국가평생교  | 육진흥원 |             | 검색어를 입력해                                     | 주세요.                            | 바이페이지 로                                   | 그아웃 사이드맵      | ENGLISH |
|------------------|------|-------------|----------------------------------------------|---------------------------------|-------------------------------------------|---------------|---------|
| 학점은행제 소개         | 표준교육 | 육과정 학진      | 범인정 신청                                       | 학위 신청                           | 증명서 신청                                    | 학습지원          | 알림마당    |
| 마이페이지            |      |             | <b>\</b> 적부 조회                               |                                 |                                           |               |         |
| 개인정보 수정          | >    | 학적부 조회      |                                              |                                 |                                           |               |         |
| 학적부 조회           | 02   | لملار ،     | · 저스되 하저 이저이                                 | 토지느 하저이저서 빌                     | :그이고 같은됩니다                                |               |         |
| 나의 접수현황          | >    |             | · 접구근 국립 근용~<br>[결과 학점인정서 반영<br>당사항이 처리 완료 되 | 경기간 : 신청일 기준 약 :<br>었더라도 학점인정서에 | ᆸᆖᆂ ᆯᆷᆸᅴᅴ.<br>2개월 소요<br>!는 싴시간으로 반영되지 않습! | 니다.           |         |
| 학위증 우편신청 내역      | >    |             | 548444E#4                                    | M-1                             | E 212=1 2041188                           | 1-1-          |         |
| 학위수여 예정증명서 신청 내역 | ) 02 | _           |                                              |                                 |                                           |               |         |
| 학적사실 확인 신청       | > US | 학습자 기본정보    | 보                                            |                                 |                                           |               |         |
| 나의 학습설계 내역       | >    | • 학습자 전공 선택 | 항공작전 전공                                      | ▼ (학점은                          | 행제를 통해 2개 이상의 학위를                         | 를 취득한 경우에만 한힘 | 1)      |
| 온라인 상담현황         | >    | 이름          |                                              |                                 | 학번                                        |               |         |
| 방문상담 대장          | >    | 학위종류        |                                              |                                 | 전공                                        |               |         |
| 기관 개인정보활용 동의     | >    | 총학점         |                                              |                                 | 평점평균                                      |               |         |
| 개인정보 열람·처리 정지 신청 | >    | 학습자 등록일     |                                              |                                 |                                           |               |         |
| 회원탈퇴             | >    | 학력정보        |                                              |                                 |                                           |               |         |
|                  |      | 학위번호        |                                              |                                 | 학위수여일                                     |               |         |
|                  |      | 최종 학점 인정일   |                                              |                                 |                                           |               |         |

• 학점인정신청 전 아래 내용 참고하여 **학습자등록** 여부 확인 필요. ※ 학습자 등록이 되어있지 않을 경우 학점인정신청을 진행 할 수 없습니다. 공지사항의 **'1. 학습자등록 방법 안내(클릭)'** 으로 입장하여 학습자등록 절차를 진행 후 학점인정신청 절차를 진행해주시기 바랍니다.

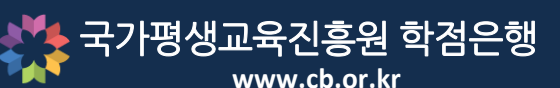

#### 서울디지털평생교육원 SEOUL DIGITAL LIFELONG EDUCATION INSTITUTE

#### 학점인정 신청 페이지 본문 하단으로 이동, '학점인정신청' 클릭 03

#### 왼쪽 메뉴의 '**학점인정 신청'** 메뉴 클릭 02

#### 홈페이지 상단 '학점인정 신청' 항목 클릭 01

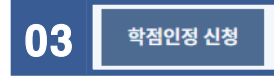

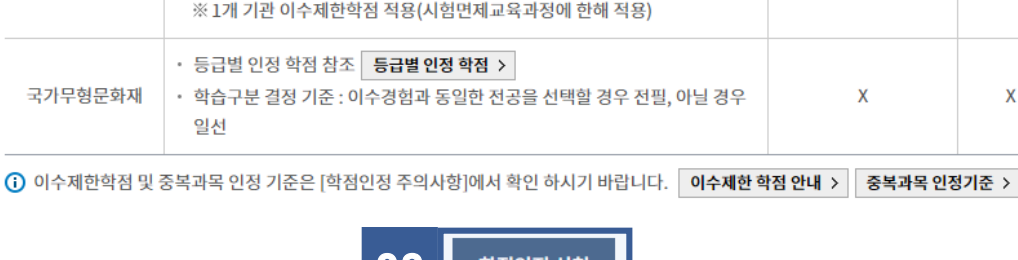

| 학점은행제에서 학교여                                          | 네서의 수업 이수 외의 다양                                                                              | 한 학습경험을 학점으로 인정하고 있습니다. 인정!                                                                                                    | 되는 학점의 종류는 아래와 같                                                                              | 습니다.                                |
|------------------------------------------------------|----------------------------------------------------------------------------------------------|----------------------------------------------------------------------------------------------------|-----------------------------------------------------------------------------------------------|-------------------------------------|
| 평가인정<br>교육부로부터<br>교육훈련기관(다<br>육원, 직업전문학<br>교육시설 등)에서 | 성 학습과정 ><br>평가인정 승인 받은<br> 학부설평생(사회)교<br>학교, 학원, 각종 평생<br>너 개설한 학습과목을<br>의미                  | 학점인정 대상학교(전적대학) ><br>「학점인정 등에 관한 법률 시행령」<br>으로 정하는 학교 또는 평생교육시설<br>에서 제적 혹은 졸업한 학점을 인정<br>(전문대학(제적 및 졸업) 및 4년제 대<br>학교(제적)에서 이수한 학점) | 시간제 등록 ><br>대학(대학교, 전문대학 및<br>포함) 등 에서 대학 입학자<br>일반인에게 해당 학교의 수<br>하게 하는 제도로, 각 학교<br>의거하여 운영 | 사이버대학<br>ት격이 있는<br>-업을 이수<br>!의 학칙에 |
| 자<br>교육부 장관의 승<br>교육진흥원건<br>::: 11겨 하저이저             | <b>가격 &gt;</b><br>등인을 받아 국가평생<br>장이 고시한 자격<br>네 기즈은 매녀 고시되                                   | <b>독학학위제 &gt;</b><br>「독학에 의한 학위취득에 관한 법률]<br>에 의거하여 국가에서 실시하는 독학<br>하의제 과저벽 시하에 하겨하여지나                                               | <b>국가무형문화재</b><br>문화재청장이 지정한 국가<br>(시·도지정 문화제 제외) <sup>5</sup><br>무하새이 저스코운에 대하               | ▶<br>무형문화재<br>본유자 및 그<br>∔ 겨허으 하    |
| 독학학위제                                                | <ul> <li>1과정은 과목당 4학점<br/>별 최대 30학점) 인정</li> <li>학습구분 결정 기준 : 1<br/>※ 1개 기관 이수제한학</li> </ul> | (과정별 최대 20학점), 2~4과정은 과목당 5학점(과<br>과정은 교양, 2~4과정은 분과위원회 심의<br>학점 적용(시험면제교육과정에 한해 적용)                                                 | 정<br>시험면제교육과정에<br>한해 적용                                                                       | 0                                   |
| 국가무형문화재                                              | <ul> <li>등급별 인정 학점 참조</li> <li>학습구분 결정 기준 : 0</li> <li>일선</li> </ul>                         | 등급별인정 학점 ><br>이수경험과 동일한 전공을 선택할 경우 전필, 아닐 경:                                                                                         | 우 X                                                                                           | x                                   |

| 🍂 차저 0 채계 ㅣ ㄱ ㅋ!ㅋ                     |    | ci <del>à</del> oi | 거비아르아크          | 레조네스         |                | 리그아운 사이트매      |        |  |  |
|---------------------------------------|----|--------------------|-----------------|--------------|----------------|----------------|--------|--|--|
| ····································· |    | 김색어들 입덕            | 얘주세요.           |              | 포크에 옷 시에드립     | ENGLISH        |        |  |  |
| 학점은행제 소개                              |    | 표준교육과장 01          | 학점인정 신청         | 학위 신청        | 증명서 신청         | 학습지원           | 알림마당   |  |  |
| 학점인정 신청                               |    | 🏫 💈 학점인정 신청        | > 학점인정 신청       |              |                |                |        |  |  |
| 신청안내                                  | >  | 학점인정               | 신청              |              |                |                |        |  |  |
| 제출서류 안내                               | >  | _                  |                 |              |                |                |        |  |  |
| 학습자등록                                 | >  | 학점원 소개             |                 |              |                |                |        |  |  |
| 학점인정 신청                               | 02 | 학점은행제에서 학교         | 에서의 수업 이수 외의 다양 | 한 학습경험을 학점으로 | 인정하고 있습니다. 인정  | 되는 학점의 종류는 아래외 | 구같습니다. |  |  |
| 학위 및 전공변경 신청                          | >  |                    | 고 친스기고 .        | 하고이고 데 나히    | - 기기 거 데 : 니 . |                | 2.     |  |  |
| 학위연계 신청                               | >  | 평가인                | 성 약급과성 >        | 약심인성 대상익     | 교(선석내악) >      | 시간세 등          | 득 >    |  |  |

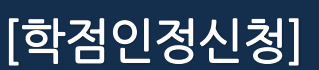

>

>

5

재심신청

취소 신청

변경신청

학습자등록 및 학점인정

전공교양호환과목 학습구분

국가평생교육진흥원 학점은행

## [학점인정신청]

#### 🖢 국가평생교육진흥원 학점은행

www.cb.or.kr

| 🛟 학점은행제   국가평생교육 | 진흥원                                                                                                    | 검색어를 입력해                                                                                                    | 주세요.                                                                                                    | 마이페이지                                                                                           | 로그아웃   <mark>사</mark> 이트맵                                       | ENGLISH - · +                                       |
|------------------|----------------------------------------------------------------------------------------------------|----------------------------------------------------------------------------------------------------|----------------------------------------------------------------------------------------------------|-------------------------------------------------------------------------------------------------|-----------------------------------------------------------------|-----------------------------------------------------|
| 학점은행제 소개         | 표준교육과정                                                                                                    | 학점인정 신청                                                                                                    | 학위 신청                                                                                                    | 증명서 신청                                                                                          | 학습지원                                                            | 알림마당                                                |
| 온라인 학점인정 신청      | 🏠 > 온라인 학점                                                                                                    | 범인정 신청 > <b>온라인 신청안니</b>                                                                                                    | ł                                                                                                    |                                                                                                 |                                                                 |                                                     |
| 온라인 신청 안내 >      | 온라인 신                                                                                                    | 신청안내                                                                                                    |                                                                                                    |                                                                                                 |                                                                 |                                                     |
| 0                | 학점은행제는       대         학점은행제는       대         정반고, 학점이 누       일반적으로 학점은         학점은행제는       일반         학점은행제는       일반         학위취득을 위한       1 | 란<br>학점인정 등에 관한 법률」에 의<br>적되어 일정 기준을 충족하면 한<br>2 행제는 다음의 과정으로 진행<br>산 대학과 다르게 입학제가 아닌<br>고든 행정절차는 학습자가 정하<br>※ 2021년도 학점은행제 신<br>▶ 학점은행제 이용 안내 | [거하여 학교에서 뿐만 이<br>학위취득이 가능한 제도입<br>할 수 있습니다.<br>!, 「등록 · 신청제」로 운<br>[진 기간에 직접 등록 · 신<br>청·접수 계획<br>※ 위의 자료 | 나니라 학교 밖에서 이루어.<br>입니다.<br><b>양영되는 제도</b> 입니다. 따리<br><b>경 절차를 진행</b> 하셔야 합니<br>같을 보기 위해서는 Adobe | 지는 다양한 형태의 학습 및<br>서 이수한 학점에 대한 등록<br>니다.<br>• Reader가 설치 되어야 힙 | ! 자격을 학점으로 인<br>록 · 학점인정 및 최종<br>라니다. <b>다운로드 ≻</b> |
|                  | <br>신청절차                                                                                                    |                                                                                                    |                                                                                                    |                                                                                                 |                                                                 |                                                     |
|                  | STEP1                                                                                                    | STEP2                                                                                                    | STEP3                                                                                                    | STEP4                                                                                           | STEP5                                                           | STEP6                                               |
|                  | 학습자등록                                                                                                    | 인터넷증명서 첨부                                                                                                    | 학점인정 신청                                                                                                    | 결제하기                                                                                            | 신청서 출력 및 증빙서<br>류 제출<br>(해당자에 한함)                               | 학위신청                                                |
|                  |                                                                                                    | <b>02 2</b> 완                                                                                                    | 라인 학점인정 신청 안내 I                                                                                            | 내용을 충분히 이해하였습                                                                                   | 니다.                                                             |                                                     |
|                  |                                                                                                    |                                                                                                    | <b>03</b> 확                                                                                                | 인                                                                                               |                                                                 |                                                     |

#### [온라인 신청안내] 내용 확인 01

확인 버튼 클릭

03

### '온라인 학점인정 신청 안내 내용을 충분히 이해하였습니다.' 문구 앞에 위치한 '**□' 클릭하여 동의** 02

서울디지털평생교육원

SEOUL DIGITAL LIFELONG EDUCATION INSTITUTE

## [학점인정신청]

### 🏂 국가평생교육진흥원 학점은행

www.cb.or.kr

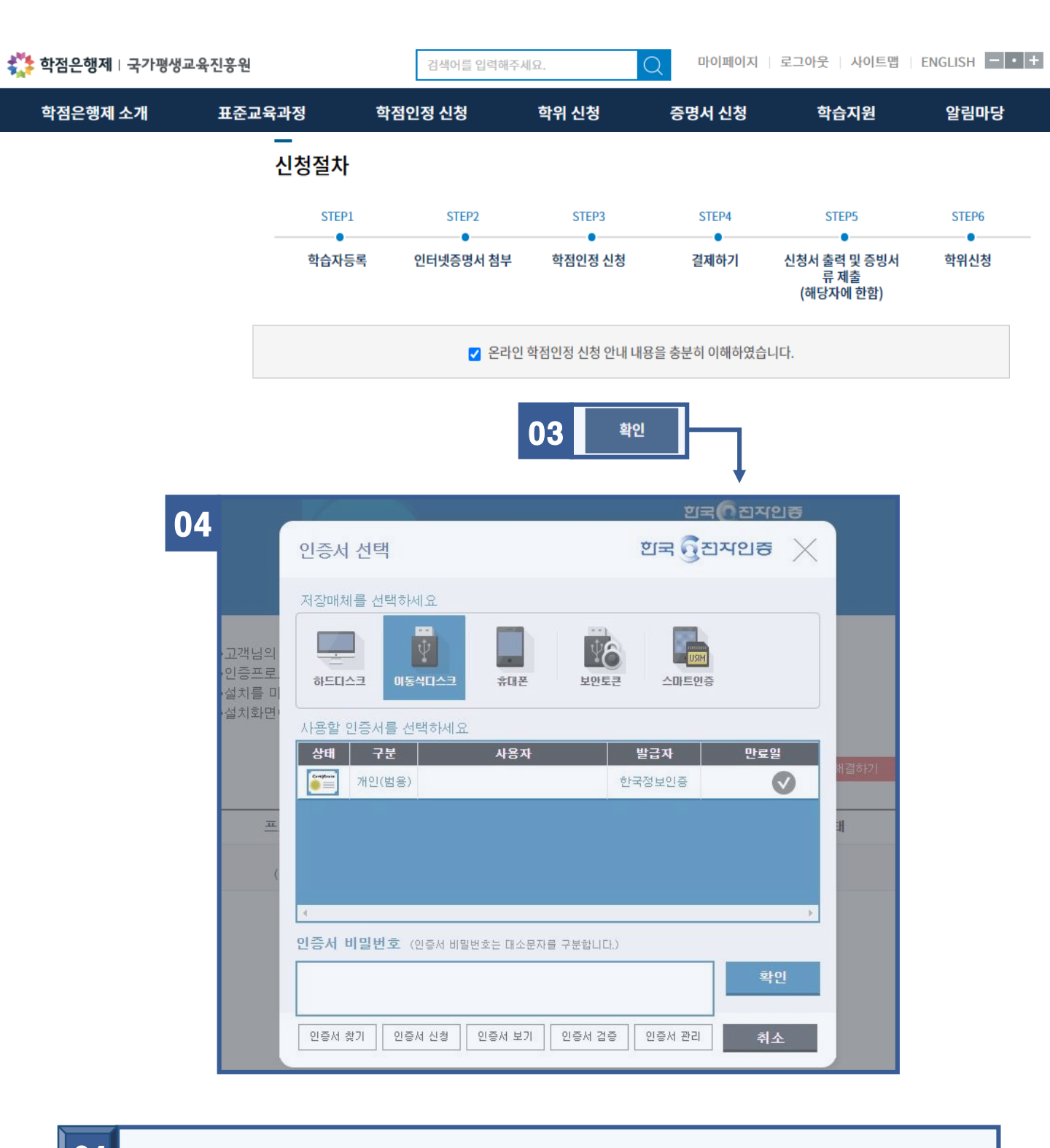

04 확인 버튼 클릭 시 '인증서 로그인 프로그램'이 실행되며 보유하고 있는 공동인증서 선택 → 비밀번호 입력 후 확인

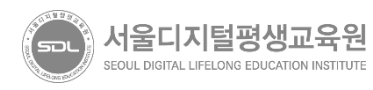

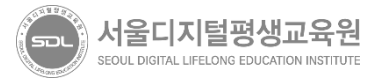

| 신청 🔼 | >                    |                        | 03    | ✔ 위의 안내문을 모두 숙지 하였습니다. |                      |    |
|------|----------------------|------------------------|-------|------------------------|----------------------|----|
|      |                      |                        |       | 04                     | -                    |    |
| 01   | 온라인                  | 학점인정 신청                | ļ O∤i | 래의 <b>[학점인정 신</b>      | [ <b>청</b> A2] 항목 클릭 | ļ  |
| 02   | [학점인                 | <b>정 신청]</b> 내용        | 확인    | <u>'l</u>              |                      |    |
| 03   | <b>'위의 인</b><br>하여 동 | : <b>내문을 모두</b> 4<br>의 | 숙지;   | <b>하였습니다.'</b> 문구      | 앞에 위치한 '□'           | 클릭 |
| 04   | 다음 버                 | 튼 클릭                   |       |                        |                      |    |

| 온라인 신청 안내                |    |                                                                                                    |                                                                                               |              |
|--------------------------|----|----------------------------------------------------------------------------------------------------|-----------------------------------------------------------------------------------------------|--------------|
| 현재 학점인정 내역               | >  | STEP1                                                                                                    | STEP2                                                                                         | 학점인정 신청 학점원  |
| 학습자 등록 🚺                 | >  | 유의사항                                                                                                    | 학점인정 신청                                                                                       | 편기이저 하스키지 \  |
| 인터넷 증명서 첨부               | >  |                                                                                                    |                                                                                               | 평가인정 역급과정 >  |
| 학점인정 신청 🙋                | 01 | —<br>평가인정 학습과정 학점인정 신청 안내                                                                                                    |                                                                                               | 독학학위제 시험합격 > |
| 학위 및 전공 변경신청 🔼           | >  | 학점은행 교육훈련기관으로 선정된 평생교육시설(대학부설 평생교육                                                                                                    | <\$원, 직업전문학교 등)에서 이수한 학습과정으로, [마이페이지/학적부 조회/                                                  | 독학학위제 시험면제 > |
| 하이여게 시처                  |    | • 한정이저기즈 • 100저 마저에 c0저 이사 추서류 90% 이사이 과모                                                                                                    | 에 하세 하저ㅇㄹ 이저/วกกะ녀 10워 27이 이저 조가 고모이 겨우 서저 70저                                                | 자격 >         |
|                          |    | 이상, 출석률 80% 이상이면 인정 가능)                                                                                                    | 에 단체 국민파소 단어(2003년 20월 21월 21년 200 국국국 6구 6구 17日<br>번 경제/대 경고국어(중취국민이 것이 취대석도 취소구단이 대대한 중 미정대 | 학점인정 대상학교 >  |
| 학습자능록 및 학섬인성<br>취소원 신청 ೂ | >  | • 익습구문 설정기운 : 의정신중의 표준교육과정에 근거하여 익습구<br>람)<br>• 여가이스패치 - 1년/42하자\/ 1차기/24하저\//간 하지 초고취여 시                                                                                      | 문 철정(년, 신승교장오완과록의 영주 의영하는 의급구문을 진액만 우 진정마<br>회보기)                                             | 시간제 등록과목 >   |
| 전공교양호환과목 학습구분<br>변경신청 🐠  | >  | <ul> <li>· 전신이구제한 : 1년(42억점)/ 1억기(24억점)(각 억점 오파하여 전?</li> <li>· 교육훈련기관 학점제한 : 1개 교육훈련기관에서 인정 받을 수 있는</li> <li>- 4년제 학시 학위과정 : 105학점</li> <li>- 3년제 전문학사 학위과정 : 90학점</li> </ul> | 3월기)<br>학점 제한                                                                                 | 국가 무형문화재 >   |
| 신청 내역 확인                 | >  | - 2년제 전문학사 학위과정 : 60학점                                                                                                    |                                                                                               | 신청 내역 확인     |
| 결제하기                     | >  | • 제출서류: 별도의 제출서류 없음                                                                                                    |                                                                                               | 결제하기         |
| 결제내역 및 신청서 출력            | >  | • 다른 학점원을 주가 입력 후 함께 걸제 알수 있음                                                                                                    |                                                                                               |              |
| 학위신청 🔊                   | >  | <b>03</b> 🔽 위의 안내문                                                                                                    | 을 모두 숙지 하였습니다.                                                                                |              |

| 『서울디    | 지털평생    | 교육원』을 통   | 해 이수한 고 | 고과목에 대한  | 학점인정신청  | 성 방법 |
|---------|---------|-----------|---------|----------|---------|------|
| (유의) 17 | 차 성적이 아 | ·닌, 최종성적이 | 발표된 과목어 | ┃대해서만 학점 | 인정신청 가능 |      |

🏫 > 온라인 학점인정 신청 🗦 **학점인정 신청** 

02 학점인정 신청

온라인 학점인정 신청

7

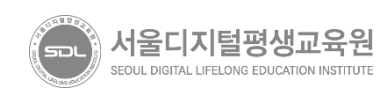

#### 학점인정 신청 할 과목을 모두 선택 후 '**학점인정 신청'** 항목 클릭 04

#### 학점인정 신청 할 과목을 '□'를 클릭하여 모두 선택 03

02 01 의 '전공교양호환과정'이란? 전공과 교양이 호환되는 과목은 학점인정신청 시 학습자가 직접 전공 또는 교양 구분을 선택할 수 있으며, 학습자의 선택에 따라 학점 구분이 변경됩니다. ※ 구분이 어려우신 경우 - 교육원으로 연락 바랍니다.

#### 01 상단메뉴 '평가인정학습과정' 확인

|   |      |       |    | • 정렬선택 | 학습구는 | 분 • 오 | 름차순 🔹 조회 |
|---|------|-------|----|--------|------|-------|----------|
|   | 학습구분 | 학습과정명 | 학점 | 출석     | 성적   | 이수년월일 | 교육훈련기관   |
| 3 | 전공필수 |       | 3  | 100    | 89   |       |          |
|   | 전공필수 |       | 3  | 100    | 89   |       |          |
|   |      | 학점 소계 | 21 |        |      |       |          |

| 평가인정<br>학습과정 | 독학학위제<br>시험합격                         | 독학학위제<br>시험면제                         | 자격                 | 학점인정<br>대상학교 | 시간제<br>등록과목                                                             | 국가<br>무형문화재 | 학점인정 신청 학점원          |
|--------------|---------------------------------------|---------------------------------------|--------------------|--------------|-------------------------------------------------------------------------|-------------|----------------------|
|              | STEP1                                 |                                       |                    |              | STEP2                                                                   |             | 평가인정 학습과정 >          |
|              | ····································· |                                       |                    | ġ            | •<br>•<br>•<br>•<br>·<br>·<br>·<br>·<br>·<br>·<br>·<br>·<br>·<br>·<br>· |             | 독학학위제 시험합격 >         |
|              |                                       |                                       |                    |              |                                                                         |             | 독학학위제 시험면제 >         |
| 신청 학습고       | 바정                                    |                                       |                    |              |                                                                         |             | 자격 >                 |
|              | 다음의 과정 중 신청히                          | 고자 하는 과정을 선                           | 택한 후 [학점인정 신       | 청]버튼을 누르시기 ! | 바랍니다. 신청된 과경                                                            | 성은 아래의 신청   | 학점인정 대상학교 >          |
| ۲<br>۱. ۱    | 과정 목록에 나타납니<br>록록에서 확인 되지 않           | 다.<br>:는 과정은 해당 교육                    | 훈련기관에서 성적보         | 고를 누락하였거나,   | 학점인정 교육과정이                                                              | 아닐 수 있으므로   | 시간제 등록과목 >           |
| 02           | 해당 교육훈련기관에<br>선공교양호환과정의 -             | <del>문의 하시기 바랍니다</del><br>경우, 희망학습구분을 | ト.<br>는 선택한 후 신청하시 | 기 바랍니다       |                                                                         |             | 국가 무형문화재 <b>&gt;</b> |
|              |                                       |                                       |                    |              |                                                                         |             | 시처 내역 화이             |

01

결제하기

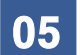

| 기관신청 학습과정        | 1                    | 학점인정 신청 학점원          |         |         |         |              |                |    |              |  |
|------------------|----------------------|----------------------|---------|---------|---------|--------------|----------------|----|--------------|--|
| ✓ 아래 과정은 기관을 통해  |                      | 평가인정 학습과정 >          |         |         |         |              |                |    |              |  |
|                  |                      |                      |         |         |         |              |                |    |              |  |
| 신청교육훈련기관         | 학습구분                 | 학습과정명                | 학점      | 출석      | 성적      | 이수년월일        | 이수교육훈련기관       |    | 독학학위제 시험합격 > |  |
|                  |                      |                      |         |         |         |              |                |    | 독학학위제 시험면제 > |  |
| ġ                | 학점 소계                |                      | 0       |         |         |              |                |    |              |  |
|                  |                      | 자격 >                 |         |         |         |              |                |    |              |  |
|                  |                      |                      |         |         |         |              |                |    |              |  |
| 06               |                      |                      |         |         |         |              |                |    | 시간제 등록과목 >   |  |
| 학습과정 신청 목록       |                      | 국가 무형문화재 >           |         |         |         |              |                |    |              |  |
| • 신청할 과          |                      | 신청 내역 확인             |         |         |         |              |                |    |              |  |
| · 취소일 파<br>신청 취소 | 장이 있다면 (<br>할 수 없습니! | 간백막으 세크 우 [억점]<br>다. | 신경 신장 ' | 위오J 미든: | ∃ 구드면 Ŷ | 1오 지디 됩니다. 1 | 근, 될제들 전묘안 우에는 | 10 | 경제하기         |  |

|      | 신청 취소할 수 없습니다. |    |     |    |       |        |                                       |  |
|------|----------------|----|-----|----|-------|--------|---------------------------------------|--|
| 학습구분 | 학습과정명          | 학점 | 출석  | 성적 | 이수년월일 | 교육훈련기관 | 상태                                    |  |
| 전공필수 |                | 3  | 100 | 89 |       |        | ( ব্রিমা ম্র                          |  |
|      | 학점 소계          | 3  |     |    |       |        |                                       |  |
|      |                |    |     |    |       | 학점연    | ····································· |  |

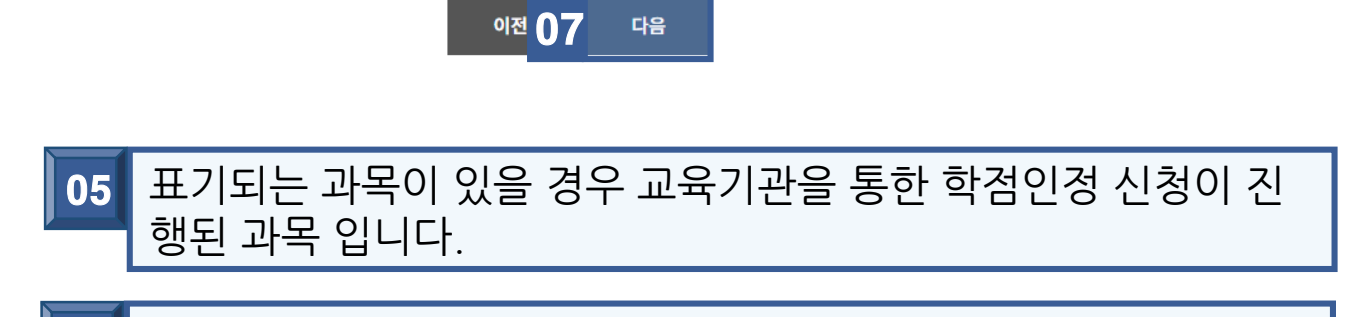

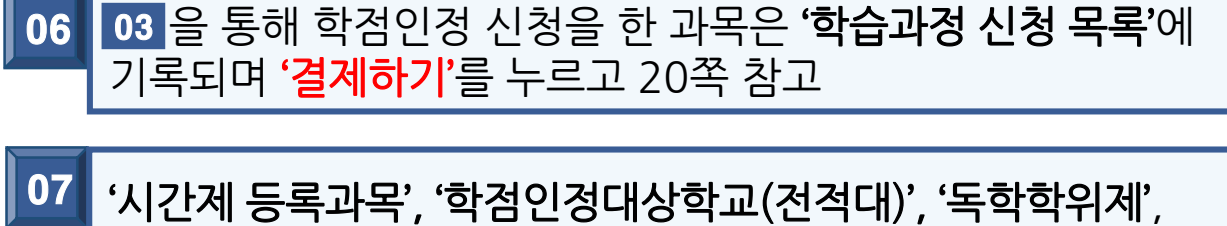

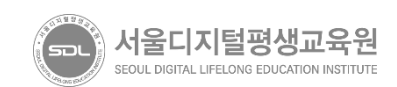

'자격증' 등 학점인정신청 필요한 경우 '다음'을 누르고 10쪽 참고

**국가평생교육진흥원 학점은행** 

www.cb.or.kr

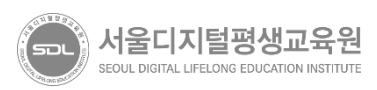

#### 04 다음 버튼 클릭

#### 03 '위의 안내문을 모두 숙지하였습니다.' 문구 앞에 위치한 '□' 클릭 하여 동의

### 02 [시간제 등록과목 학점인정 신청 안내] 내용 확인

### 01 상단 메뉴 **'시간제등록과목'** 클릭

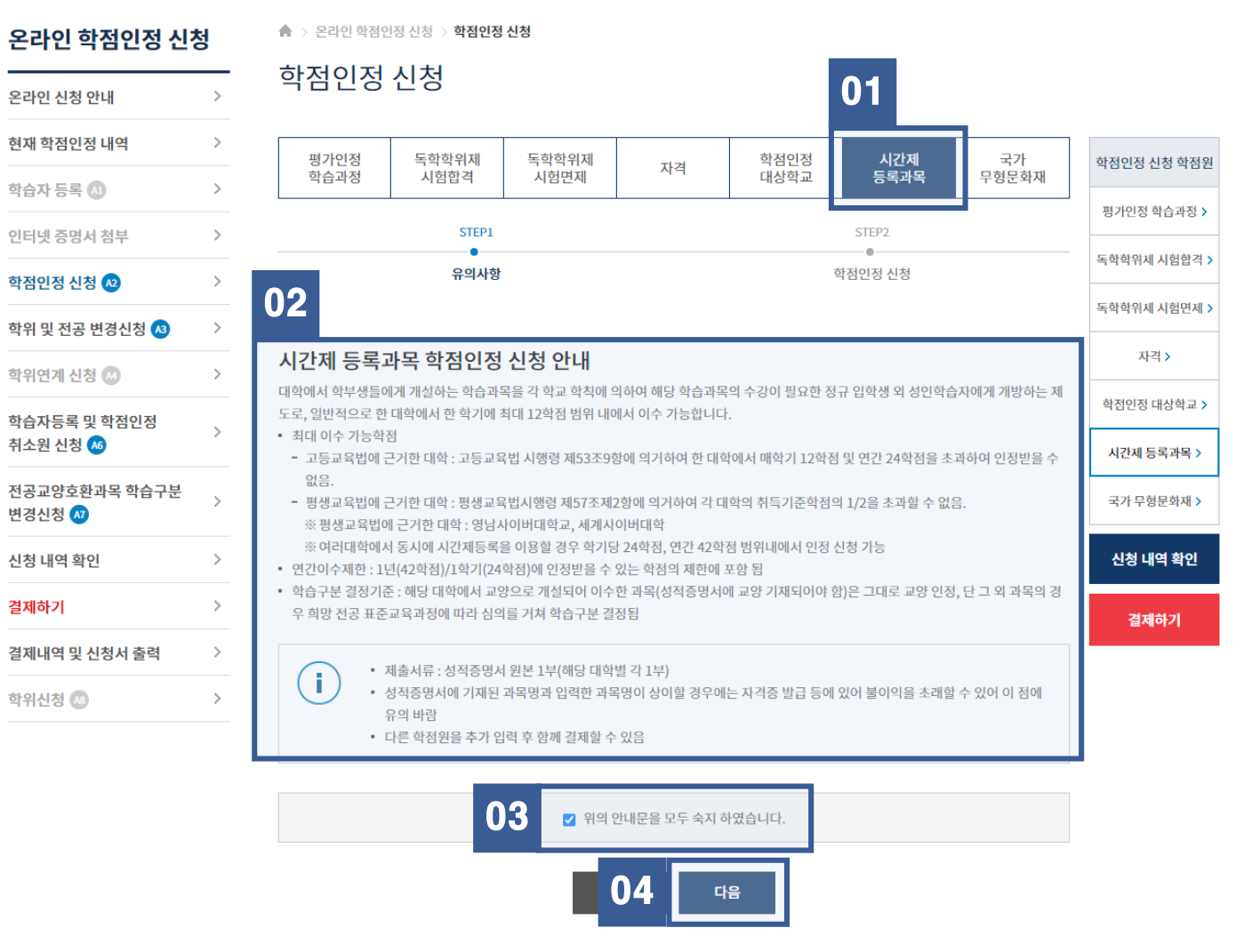

#### 『<mark>서울디지털대학교 시간제등록</mark>』을 통해 이수한 교과목에 학점인정신청 방법 예시) 사회복지현장실습, 평생교육실습, 보육실습 과목 등

### [학점인정신청] - 서울디지털대학교 시간제 과목

h평생교육진흥원 학점은행 www.cb.or.kr

# \*\*\* 국가평생교육진흥원 학점은행

### [학점인정신청] - 서울디지털대학교 시간제 과목

|                                                                    | 평가인정<br>학습과정                                             | 독학학위제<br>시험합격                                                                                                    | 독학학위/<br>시험면제          | 9 <br>            | 자격                       | 학점<br>대상                | 인정<br>학교                   | 시간제<br>등록과목  | 국<br>무형문            | 가<br>문화재    | 학점인정 신청 학점원  |  |
|--------------------------------------------------------------------|----------------------------------------------------------|----------------------------------------------------------------------------------------------------|------------------------|-------------------|--------------------------|-------------------------|----------------------------|--------------|---------------------|-------------|--------------|--|
| l                                                                  |                                                          | STEP1                                                                                                    | 1                      |                   |                          |                         | ST                         | EP2          |                     |             | 평가인정 학습과정 >  |  |
|                                                                    |                                                          | ●<br>유의사항                                                                                                    |                        |                   |                          |                         | 학점인                        | 정 신청         |                     |             | 독학학위제 시험합격 > |  |
| 0                                                                  | )1                                                       |                                                                                                    |                        |                   |                          |                         |                            |              |                     |             | 독학학위제 시험면제 > |  |
|                                                                    | <시간제 등록                                                  | >와 <학점인                                                                                                    | 정 대상학                  | 교> 학              | 점원 구분                    | 분 유의                    |                            |              |                     |             | 자격 >         |  |
| •                                                                  | <시간제 등록 과목<br>내에서 이수 가능                                  | -> 이란 각 학교 학칙<br>합니다.                                                                                                    | 에 따라 정규 입              | 학생 외 성            | 인학습자들에                   | 게 개설하는 희                | 학습과목으로 일                   | 반적으로 한 대회    | 학에서 12 <sup>章</sup> | 학점 범위       | 학점인정 대상학교 >  |  |
| •                                                                  | <학점인정 대상학                                                | 교 학습과목> 이란 더                                                                                                    | 바학의 정규 학생              | 으로 입학             | 한 후 이수한                  | 학습과목으로                  | 학점인정 대상학                   | 학교 메뉴에서 신    | 청하실 수               | 있습니다        | 시간제 등록과목 >   |  |
| <br>과목 신청                                                          |                                                          |                                                                                                    |                        |                   |                          |                         |                            |              |                     |             | 신청 내역 확인     |  |
| ✓ 학점인정 신청시스템에서 취득정보가 확인이 되는 경우로 학점인정 신청되지 않은 내역입니다. 학습설계 상담과목 가져오기 |                                                          |                                                                                                    |                        |                   |                          |                         |                            |              |                     |             | 결제하기         |  |
| 약습 줄게 상담과록 가져오기                                                    |                                                          |                                                                                                    |                        |                   |                          |                         |                            |              |                     | 1           |              |  |
|                                                                    | □ <mark>희망학습</mark><br>구분 ? 학습과목명 학점 성적 이수년도 이수학기 대학명 상태 |                                                                                                    |                        |                   |                          |                         |                            |              |                     |             |              |  |
| )2                                                                 | 전공필수                                                     | •                                                                                                    | 찾기                     |                   |                          | 2021 👻                  | 1학기 💌                      |              | 찾기                  | 신청          |              |  |
| )3                                                                 | _ 전공필수                                                   | 사회복지                                                                                                    | 현장실습                   | 3                 | 98                       | 2021-03-01              | ~ 2021-06-30               | 서울디지털디       | 배학교 (               | <u>결제 전</u> |              |  |
|                                                                    |                                                          | 학점 소계                                                                                                    |                        | 3                 |                          |                         |                            |              |                     |             |              |  |
|                                                                    |                                                          |                                                                                                    |                        |                   |                          |                         |                            | ţ            | 학점인정 신              | - 청 취소      |              |  |
|                                                                    |                                                          |                                                                                                    |                        |                   |                          |                         | 미니크 지휘취 6                  |              |                     |             |              |  |
|                                                                    | (i)                                                      | 장작중영저장에 기자<br>과목성적입력 : 성적                                                                                                    | 되어 있는 파목<br>소수 자리의 경역  | 명/막점/전<br>우 반올림 ( | 3적/이주던도,<br>입력 <b>예시</b> | /대학명 등의 4<br>92.4점 → 92 | 정모들 정확이 입<br>점 / 92.6점 → 9 | 3덕 마담<br>93점 |                     |             |              |  |
|                                                                    | •                                                        | 성적증명서에 이수년<br>계절학기 과목은 여름                                                                                                    | !도/학기가 표기<br>름학기, 겨울학기 | 되어 있지<br>  중 선택히  | 않을 경우, 학<br>h여 신청        | 습자 본인이 혹                | <u></u> 같이 후 정확하거          | 기재바람         |                     |             |              |  |
|                                                                    | •                                                        | 과목명 중 로마자는 :                                                                                                    | 숫자로 입력 🧿               | 시 국어              | II -> 국어2                |                         |                            |              |                     |             |              |  |
|                                                                    | •                                                        | 신성버튼를 클릭하지<br>다른 학점원을 추가 (                                                                                                    | 입력 후 함께 결기             | ! 약급과목<br>테할 수 있음 | ' 장모는 서상!<br>음           | 티시 않음                   |                            |              |                     |             |              |  |
|                                                                    |                                                          | <ul> <li>과목명 중 로마자는 숫자로 입력 (메시) 국어 II -&gt; 국어Z</li> <li>신청버튼을 클릭하지 않으면, 입력한 학습과목 정보는 저장되지 않음</li> <li>다른 학점원을 추가 입력 후 함께 결제할 수 있음</li> </ul> |                        |                   |                          |                         |                            |              |                     |             |              |  |

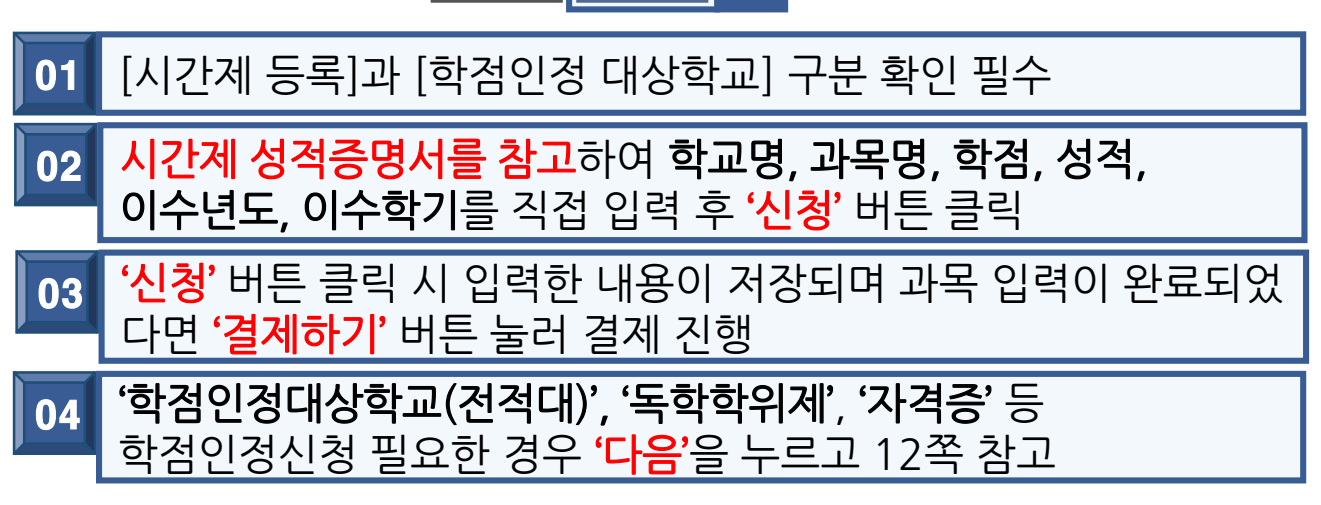

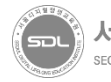

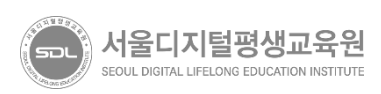

### 04 다음 버튼 클릭

#### 03 '위의 안내문을 모두 숙지하였습니다.' 문구 앞에 위치한 '□' 클릭 하여 동의

### 02 [학점인정 대상학교 학점인정 신청 안내] 내용 확인

### 01 상단 메뉴 **'학점인정대상학교'** 클릭

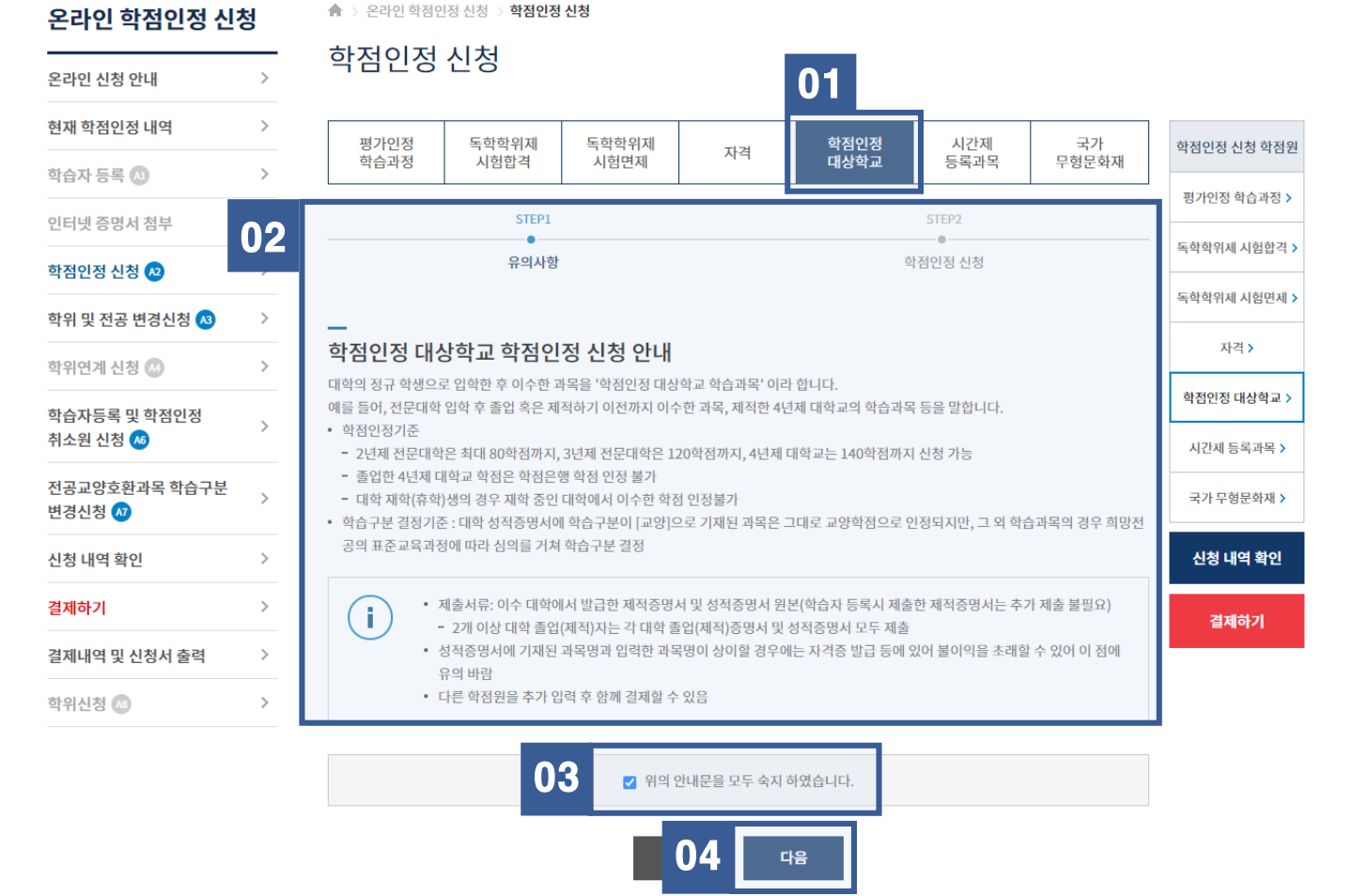

국가평생교육진흥원 학점은행

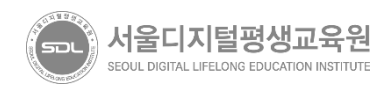

### <mark>졸업, 중퇴한 대학의 성적증명서를 참고</mark>하여 **학교명, 과목명, 학점, 성적 이수년도, 이수학기**를 직접 입력 후 <mark>'신청'</mark> 버튼 클릭 02

|    | 학점인정 신청 취소                                                                                                    |
|----|----------------------------------------------------------------------------------------------------|
| 01 | 01 의 '학점인정 대상학교 학습과목'이란?<br>정규 대학을 졸업 혹은 제적(중퇴)한 학점을 뜻함<br>졸업한 학점에 대한 등록은 2, 3년제 대학에 한해서만 가능(4년제<br>대학교는 불가)<br>제적(중퇴)학점은 2,3년제 대학 및 4년제 대학교 관계 없이 등록 가능 |
|    | ▶중요◀<br>학점인정대상학교(전적대)는 학점인정신청 후 해당 대학교의 '성적<br>증명서 원본'을 학점은행제로 '등기제출' 해야 학점인정신청이 정상<br>적으로 완료됨                                                           |

|    |                                                                              |                                         | 유의사항                                       |                   |                                      |                                          | 학점인정 신                              | 청                                     |                            |                  |
|----|------------------------------------------------------------------------------|-----------------------------------------|--------------------------------------------|-------------------|--------------------------------------|------------------------------------------|-------------------------------------|---------------------------------------|----------------------------|------------------|
| 0  | )1                                                                           |                                         |                                            |                   |                                      |                                          |                                     |                                       |                            | 독학학위제 시험면제 >     |
| ł  | 신청과목                                                                         | 이 학점인                                   | 정 대상학교 학습괴                                 | 나목이 달             | 맞는지 획                                | 확인                                       |                                     |                                       |                            | 자격 >             |
| •  | 학점인정대<br>시간제 학습                                                              | 상학교 학습과목<br>과목이란 학칙에                    | 이란 대학의 정규 학생으로 입<br>   따라 정규 입학생 외 성인학     | 입학 한 후 C<br>습자들에거 | 이수한 학습과<br>에 개설한 학습                  | 과목을 말합니다<br>습과목으로 시간                     | 제 메뉴에서 신청                           | 하실수 있습니다.                             |                            | 학점인정 대상학교 >      |
|    |                                                                              |                                         |                                            |                   |                                      |                                          |                                     |                                       |                            | 시간제 등록과목 >       |
|    | 과목 신경                                                                        | 청                                       |                                            |                   |                                      |                                          |                                     |                                       |                            | 국가 무형문화재 ▶       |
|    | ✓ 한점인정                                                                       | ! 신청시스텔에/                               | 너 취득정보가 확인이 되는 경                           | 경우로 한정            | 인정 신청도                               | 지 않은 내역인                                 | 니다                                  |                                       |                            |                  |
|    | ✔ 학점인정                                                                       | 성 신청시스템에 <sup>)</sup>                   | 너 취득정보가 확인이 되는 경                           | 병우로 학점            | 인정 신청도                               | 티지 않은 내역입                                | 니다.                                 | 학습설계 상담과                              | 목 가져오기                     | 신청 내역 확인         |
|    | <ul> <li>✓ 학점인정</li> <li>□ 희명</li> </ul>                                     | 성신청시스템에서<br>같 <b>학습 구분 (?</b> )         | 너 취득정보가 확인이 되는 경<br><b>학습과목명</b>           | 경우로 학점            | 인정 신청도<br><b>학점</b>                  | 이지 않은 내역입<br>이수년도                        | 니다.<br><b>이수학기</b>                  | 학습설계 상담과                              | 목 가져오기<br>상태               | 신청 내역 확인<br>결제하기 |
| 02 | <ul> <li>◆ 학점인정</li> <li>□</li> <li>● 회명</li> <li>● 선택</li> </ul>            | 성 신청시스템에/<br><b>학습 구분 (?)</b><br>택 · ·  | 너 취득정보가 확인이 되는 경<br><b>학습과목명</b>           | 형우로 학점<br>찾기      | 인정 신청도<br><b>학점</b>                  | 티지 않은 내역입<br>이수년도<br>신택 ▼                | 니다.<br>이수학기<br>선택 *                 | <b>학습설계 상담과</b><br>대학명<br>찾기          | <b>옥 가져오기</b><br>상태<br>신청  | 신청 내역 확인<br>결제하기 |
| 02 | <ul> <li>◆ 학점인정</li> <li>□</li> <li>● 회명</li> <li>● 신<sup>1</sup></li> </ul> | 신청시스템에/<br><b>학습 구분 (?)</b><br>택 · ·    | 너 취득정보가 확인이 되는 경<br><b>학습과목명</b><br>논리회로   | 경우로 학점<br>찾기      | 인정 신청도<br><b>학점</b><br>3             | 지 않은 내역입<br>이수년도<br>신택 ▼<br>2021-03-01 · | 니다.<br>이수학기<br>선택 *<br>- 2021-06-30 | <b>학습설계 상담과</b><br>대학명<br>찾기<br>부산대학교 | 목 가져오기<br>상태<br>신청<br>결제 전 | 신청 내역 확인<br>결제하기 |
| 02 | <ul> <li>◆ 학점인정</li> <li>□</li> <li>● 회명</li> <li>○</li> </ul>               | · 신청시스템에/<br><b>*학습 구분 (?)</b><br>택 · · | 서 취득정보가 확인이 되는 경<br>학습과목명<br>논리회로<br>학점 소계 | 역우로 학점<br>찾기      | 인정 신청도<br><b>학점</b><br>3<br><b>3</b> | 지 않은 내역입<br>이수년도<br>선택 ▼<br>2021-03-01 · | 니다.<br>이수학기<br>선택 *<br>- 2021-06-30 | <b>학습설계 상담과</b><br>대학명<br>찾기<br>부산대학교 | 목 가져오기<br>상태<br>신청<br>결제 전 | 신청 내역 확인<br>결제하기 |

학점인정 대상학교

자격

시간제

등록과목

STEP2

.

국가

무형문화재

### 학점인정 신청

평가인정

학습과정

🏫 > 온라인 학점인정 신청 > 학점인정 신청

독학학위제

시험합격

STEP1

- .

독학학위제

시험면제

학점인정 신청 학점원

평가인정 학습과정 >

독학학위제 시험합격 ゝ

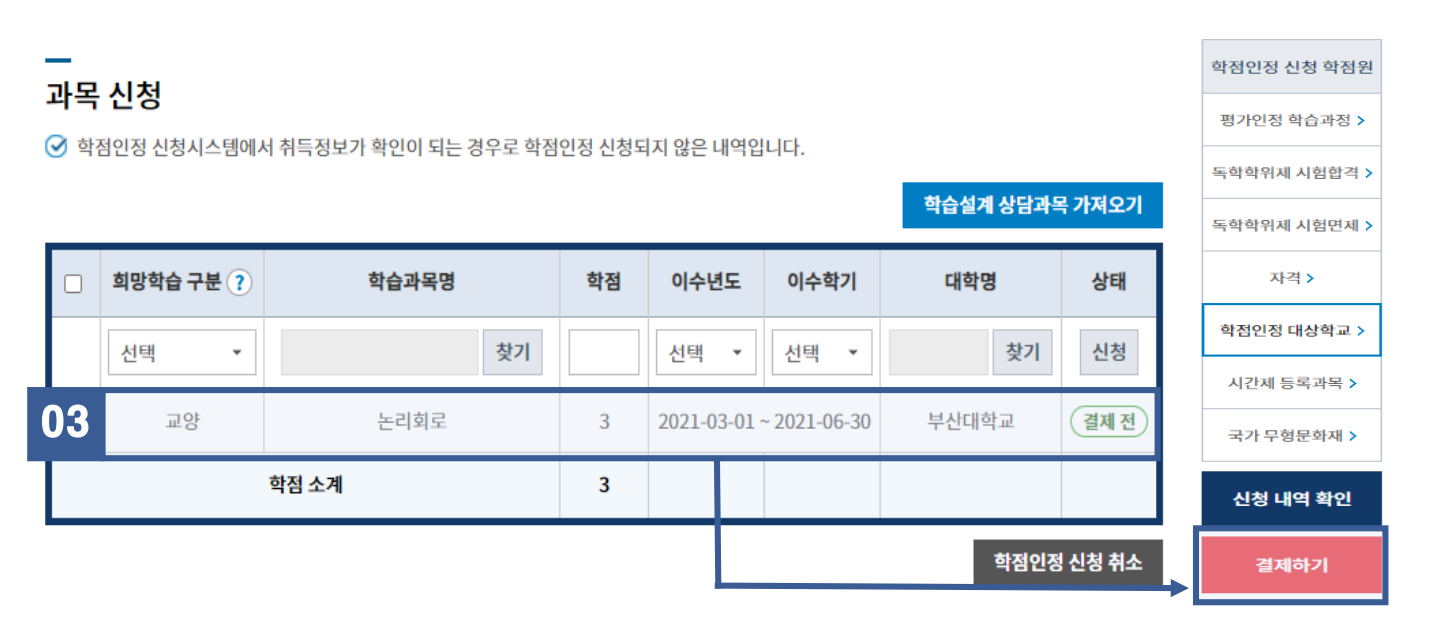

#### 기관신청 과목

✔ 아래 과정은 기관을 통해 이미 신청된 과정입니다. 해당 기관으로 문의하시기 바랍니다.

| 신청교육훈련기관 | 희망학습구분 ? | 학습과목명        | 학점 | 이수년월일 | 대학명 |
|----------|----------|--------------|----|-------|-----|
|          | ġ        | <b>감점 소계</b> | 0  |       |     |

다른 학점원을 추가 입력 후 함께 결제할 수 있음

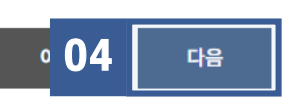

### 03 <sup>'신청'</sup> 버튼 클릭 시 입력한 내용이 저장되며 학점인정신청 할 과목 입력이 완료되었다면 **'결제하기'** 버튼 눌러 결제 진행

#### 04 **'독학학위제', '자격증'** 등 학점인정신청 필요한 경우 **'다음'**을 눌러 15쪽 내용 참고

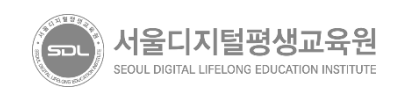

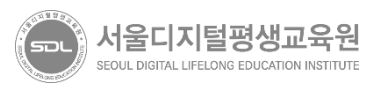

#### 다음 버튼 클릭 04

#### '위의 안내문을 모두 숙지하였습니다.' 문구 앞에 위치한 '□' 클릭 03 하여 동의

#### [독학학위제 시험합격 학점인정 신청 안내] 내용 확인 02

#### 상단 메뉴 **'독학학위제 시험합격'** 클릭 01

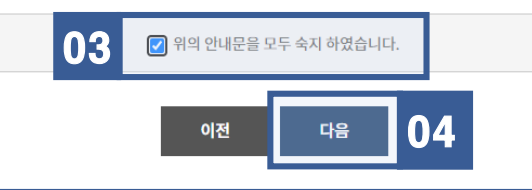

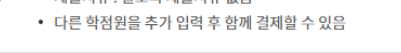

- 제출서류 : 별도의 제출서류 없음
- 독학학위제 학위취득자는 과정별 학습과목에 대한 학점인정 불가

구분

교양인정시험(1과정)

| 전공기초과정인정시험(2과정)                            | 과목당 5학점 (과정별 최대 30학점 인정)               |
|--------------------------------------------|----------------------------------------|
| 전공심화과정인정시험(3과정)                            | 과목당 5학점 (과정별 최대 30학점 인정)               |
| 학위취득종합시험(4과정)                              | 과목당 5학점 (과정별 최대 30학점 인정)               |
| 학습구분 결정기준 : 희망전공의 표준교육과정에 근거하여 학습구분<br>바람) | 결정(단, 전공교양호환과목의 경우 희망하는 학습구분을 선택한 후 신청 |
|                                            |                                        |

#### 과정별 인정학점

| 학습자 등록 🔕                 | > |
|--------------------------|---|
| 인터넷 증명서 첨부               | > |
| 학점인정 신청 🖉                | > |
| 학위 및 전공 변경신청 🔞           | > |
| 학위연계 신청 м                | > |
| 학습자등록 및 학점인정<br>취소원 신청 ೂ | > |
| 전공교양호환과목 학습구분            |   |

온라인 학점인정 신청

온라인 신청 안내

현재 학점인정 내역

변경신청 🐠 신청 내역 확인

결제하기

학위신청 👧

결제내역 및 신청서 출력

| 🏠 > 온라인 학             | 점인정 신청 > <b>학점인정</b>           | 신청               |              |              |             |              |                           |
|-----------------------|--------------------------------|------------------|--------------|--------------|-------------|--------------|---------------------------|
| 학점인경                  | <sup>성 신청</sup> 01             |                  |              |              |             |              |                           |
| 평가인정<br>학습과정          | 독학학위제<br>시험합격                  | 독학학위제<br>시험면제    | 자격           | 학점인정<br>대상학교 | 시간제<br>등록과목 | 국가<br>무형문화재  | 학점인정 <mark>신</mark> 청 학점원 |
|                       |                                | 1                | I            | 1            | ·           |              | 평가인정 학습과정 >               |
| 00                    | STEP1 STEP2                    |                  |              |              |             |              | 독학학위제 시험합격                |
| 02                    |                                |                  |              |              |             |              | 독학학위제 시험면제                |
| <br>독학학위제             | 시험합격 학점                        | 인정 신청 안!         | -H           |              |             |              | 자격 >                      |
| 국가평생교육진품<br>행제에 의한 학점 | 흥원 독학학위제에서 주관<br>으로 인정받을 수 있습니 | 하고 있는 독학학위<br>다. | 제 과정별 시험에 응기 | 니하여 합격한 과목 및 | 시험면제교육과정을   | 을 이수할 경우 학점은 | 학점인정 대상학교 ≻               |

인정학점

과목당 4학점 (과정별 최대 20학점 인정)

## [학점인정신청] - 독학학위제 합격 과목

>

>

>

>

>

> >

Q

i

시간제 등록과목 >

국가 무형문화재 >

신청 내역 확인

결제하기

### [학점인정신청] - 독학학위제 합격 과목

국가평생교육진흥원 학점은행 www.cb.or.kr

| 온라인 학점인정 신형              | 청         |
|--------------------------|-----------|
| 온라인 신청 안내                | >         |
| 현재 학점인정 내역               | >         |
| 학습자 등록 🐧                 | >         |
| 인터넷 증명서 첨부               | >         |
| 학점인정 신청 😡                | >         |
| 학위 및 전공 변경신청 🔕           | >         |
| 학위연계 신청 🐼                | >         |
| 학습자등록 및 학점인정<br>취소원 신청 ೂ | >         |
| 전공교양호환과목 학습구분<br>변경신청 🐠  | >         |
| 신청 내역 확인                 | <u>``</u> |
| 결제하기                     | 01        |
| 결제내역 및 신청서 출력            | >         |

학위신청 🔊

#### > 온라인 학점인정 신청 > 학점인정 신청

#### 학점인정 신청

| STEP1         STEP2           ·         ·           ·         ·           ·         ·           ·         ·           ·         ·           ·         ·           ·         ·           ·         ·           ·         ·           ·         ·           ·         ·           ·         ·           ·         ·           ·         ·           ·         ·           ·         ·           ·         ·           ·         ·           ·         ·           ·         ·           ·         ·           ·         ·           ·         ·           ·         ·           ·         ·           ·         ·           ·         ·           ·         ·           ·         ·           ·         ·           ·         ·           ·         ·           ·         ·           ·         ·           · <td< th=""><th>인정 대상학교 &gt;</th><th>과목은 아래의</th><th>시기 바랍니다. 선택</th><th>민정 신청] 버튼을 누르</th><th>금을 선택한 후 [학점인</th><th>학위제 시험합격 과들</th><th><u>.</u>청하고자 하는 독학</th><th></th></td<> | 인정 대상학교 >  | 과목은 아래의 | 시기 바랍니다. 선택 | 민정 신청] 버튼을 누르 | 금을 선택한 후 [학점인 | 학위제 시험합격 과들 | <u>.</u> 청하고자 하는 독학 |        |
|----------------------------------------------------------------------------------------------------|------------|---------|-------------|---------------|---------------|-------------|---------------------|--------|
| STEP1         STEP2           유의사항         학정인정 신청           미신청 과목         학정인                                                                                                    | 인정 대상학교 >  |         |             |               |               |             |                     |        |
| STEP1         STEP2           ●         ●           유의사항         학점인정 신청           -         -           -         -                                                                                                    |            |         |             |               |               |             |                     |        |
| STEP1         STEP2           ●         ●           유의사항         학점인정 신청                                                                                                    | 자격 >       |         |             |               |               |             |                     | 기신청 과목 |
| STEP1     STEP2       ····································                                                                                                    | ∤위제 시험면제 > |         |             |               |               |             |                     |        |
| STEP1 STEP2                                                                                                    | 【위세 시엄압격 > |         | 범인정 신청      | 학             |               |             | 유의사항                |        |
| 평가인 영가인                                                                                                    | 인정 역급과정 >  |         | STEP2       |               |               |             | STEP1               |        |
| 학습과정 시험합격 시험면제 사석 대상학교 등록과목 무형문화재 제300                                                                                                    | 이저 하스마저 \  | 무형문화재   | 등록과목        | 대상학교          | 자격            | 시험면제        | 시험합격                | 학습과정   |

#### 기관신청 과목

🥑 아래 과정은 기관을 통해 이미 신청된 과정입니다. 해당 기관으로 문의하시기 바랍니다

| )2 | 신청교육훈련기관 | 학습구분 | 희망학습구분 | 학습과정명 | 학점 | 시험합격일 |
|----|----------|------|--------|-------|----|-------|
|    |          |      | 학점 소기  | 4     | 0  |       |

| 2 | 신성교육운던기관 | 약압구문 | 의방악습구문 | 익습과성영 | 막염 | 시엄압격열 |
|---|----------|------|--------|-------|----|-------|
|   |          |      | 학점 소기  | 예     | 0  |       |
|   |          |      |        |       |    |       |

| 신청과독       | ¦ 목록                                                                                                    |
|------------|----------------------------------------------------------------------------------------------------|
| $\bigcirc$ | <ul> <li>신청할 과정을 확인한 후 결제하기 버튼을 클릭하시기 바랍니다.</li> <li>취소할 과정이 있다면 선택박스 체크 후 [학점인정 신청 취소]를 누르면 취소 처리 됩니다. 단, 결제를 완료한 후에는 신청</li> </ul> |

취소할 수 없습니다.

| 학점 소계 0 | 학습구분 | 희망학습구분 | 학습과정명 | 과정 | 학점 | 시험합격일 | 상태 |
|---------|------|--------|-------|----|----|-------|----|
|         |      |        | 0     |    |    |       |    |

학점인정 신청 취소

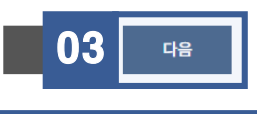

이수한 과목이 자동으로 표기되며 학점인정신청 할 과목 선택하여 01 '**학점인정 신청'** 클릭 후 **'결제하기'** 클릭

표기되는 과목이 있을 경우 과목을 이수한 교육기관에서 학점인정 02 신청을 했다는 의미입니다. 관련하여 확인이 필요할 경우 해당교 육기관으로 문의하셔야 합니다.

03 '자격증' 등 학점인정신청 필요한 경우 '다음'을 누르고 16쪽 참고

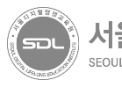

🔶 > 온라인 학점인정 신청 > 학점인정 신청

0

|                                                                                                   | 학점인정                                                                                                    | 신청                     |               | 01          |              |             |              |              |
|---------------------------------------------------------------------------------------------------|----------------------------------------------------------------------------------------------------|------------------------|---------------|-------------|--------------|-------------|--------------|--------------|
|                                                                                                   | 평가인정<br>학습과정                                                                                                    | 독학학위제<br>시험합격          | 독학학위제<br>시험면제 | 자격          | 학점인정<br>대상학교 | 시간제<br>등록과목 | 국가<br>무형문화재  | 학점인정 신청 학점원  |
|                                                                                                   | - · · · · · · · · · · · · · · · · · · ·                                                                                                    |                        |               |             | 평가인정 학습과정 >  |             |              |              |
| 교육무성관의 등인을 받아 국가영생교육진용권성이 고시안 사격(국가기물사격, 기다국가사격, 국가공인 민간사격 중 일무)을 쮜득하였을 경우,<br>학점으로 인정 받을 수 있습니다. |                                                                                                    |                        |               |             |              |             | 독학학위제 시험합격 > |              |
| 2                                                                                                 | 온라인 학점역                                                                                                    | 인정 신청 기                | · 는 자격 목록     |             |              |             |              | 독학학위제 시험면제 > |
|                                                                                                   | 주관기관(자격증발급처)                                                                                                    |                        |               | 자격종목        |              | 증빙서류        |              | 자격 >         |
|                                                                                                   | (사)한국경영기                                                                                                    | 술지도사회                  | • 경영지도사, 기술지  | 도사          |              | 없음          |              | 학점인정 대상학교 >  |
|                                                                                                   | (사)한국정보통신자격협회 · PC정비사1/2급, 너                                                                                                    |                        |               | 트워크관리사2급 없음 |              |             | 1음<br>-      | 시간제 등록과목 >   |
|                                                                                                   |                                                                                                    | 중략중략                   |               |             |              |             | 국가 무형문화재 >   |              |
|                                                                                                   | (사)대한병원행경                                                                                                    | (사)대한병원행정관리자협회 • 병원행정사 |               |             |              | 없음          |              | 신청 내역 확인     |
|                                                                                                   | (사)한국자동차?                                                                                                    | 진단보증협회                 | • 자동차진단평가사(   | 1급, 2급)     |              | O<br>H      | 승            | 결제하기         |
|                                                                                                   | <ul> <li>위의 표 이외의 자격 학점인정 신청은 자격증 원본 및 사본을 준비하여 방문 신청하시기 바랍니다.</li> <li>향후 자격발급기관과의 업무협조를 통하여 온라인 자격학점인정 신청을 할 수 있도록 방법을 모색하고 있으니 학습자분들<br/>의 양해 부탁드립니다.</li> <li>전공과 관련된 자격은 전필 학점으로, 전공과 관련되지 않는 자격은 일반선택 학점으로 인정됩니다. (교양 학점 인정 불가)</li> <li>다른 학점원을 추가 입력 후 함께 결제할 수 있습니다.</li> </ul> |                        |               |             |              |             |              |              |

#### 01 상단 메뉴 **'자격'** 클릭

#### 02 02 의 '자격 학점인정 신청'이란? 교육부장관의 승인 하 국가평생교육진흥원장이 고시한 자격은 학 점으로 대체 가능 ※ 예) 소방안전관리자, 직업상담사, 워드프로세서, 컴퓨터활용능 력 등

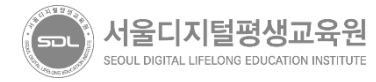

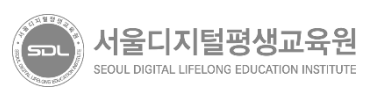

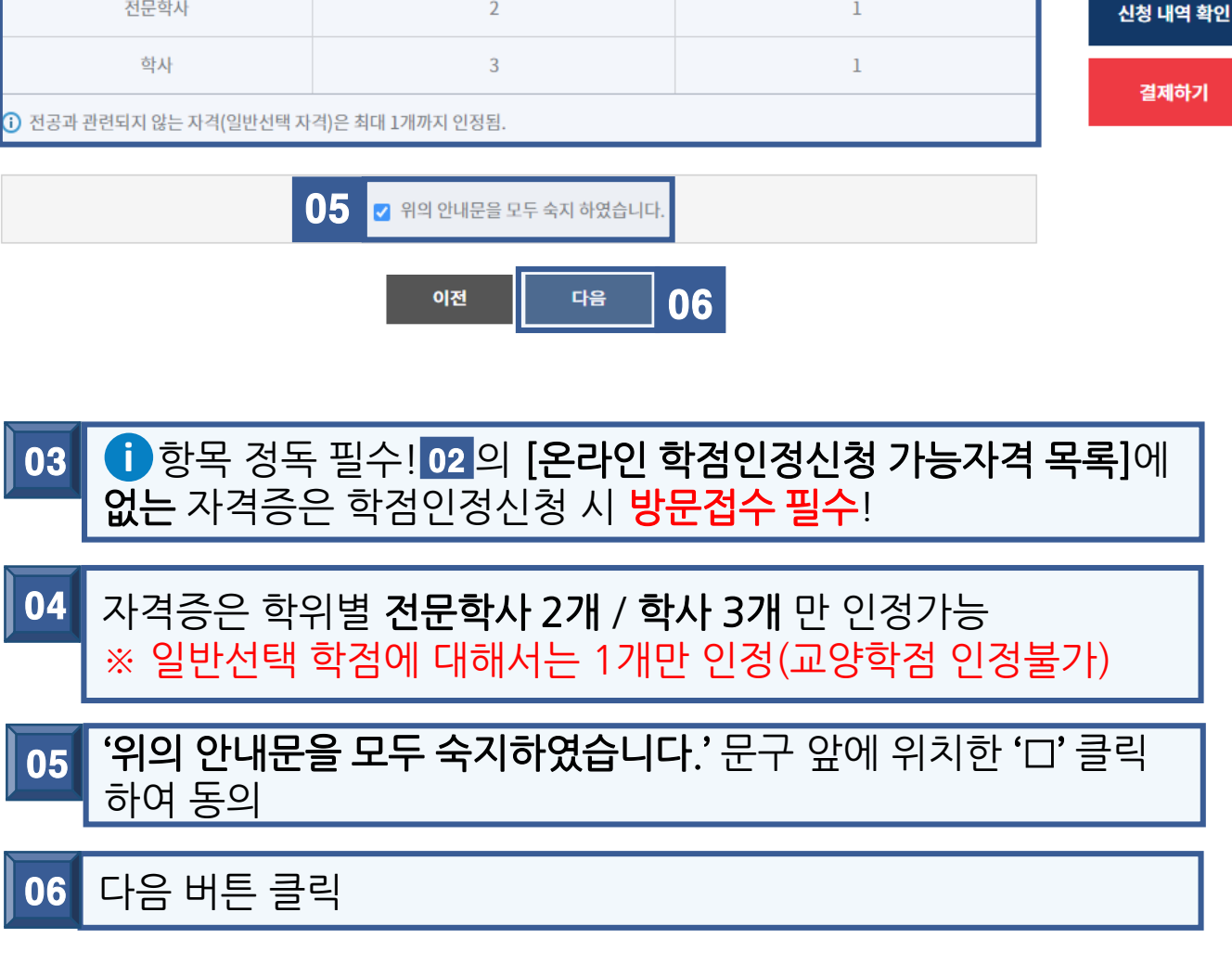

| 학위수준에 따른 자격 인정 | 위수준에 따른 자격 인정 상한선 |       |            |            |  |  |
|----------------|-------------------|-------|------------|------------|--|--|
|                | 최대 인정 가능 기        |       | 시간제 등록과목 > |            |  |  |
| 학위             | 일반학위              | 타전공학위 |            | 국가 무형문화재 > |  |  |
| 전문학사           | 2                 | 1     |            | 신청 내역 확인   |  |  |
| 학사             | 3                 | 1     | j          | 결제하기       |  |  |

• 전공과 관련된 자격은 전필 학점으로, 전공과 관련되지 않는 자격은 일반선택 학점으로 인정됩니다. (교양 학점 인정 불가)

### 

03

i.

• 다른 학점원을 추가 입력 후 함께 결제할 수 있습니다.

의 양해 부탁드립니다.

#### • 위의 표 이외의 자격 학점인정 신청은 자격증 원본 및 사본을 준비하여 방문 신청하시기 바랍니다. • 향후 자격발급기관과의 업무협조를 통하여 온라인 자격학점인정 신청을 할 수 있도록 방법을 모색하고 있으니 학습자분들

학점인정 신청 학점원

평가인정 학습과정 >

독학학위제 시험합격 >

독학학위제 시험면제 >

자격 >

### [학점인정신청] - 자격증

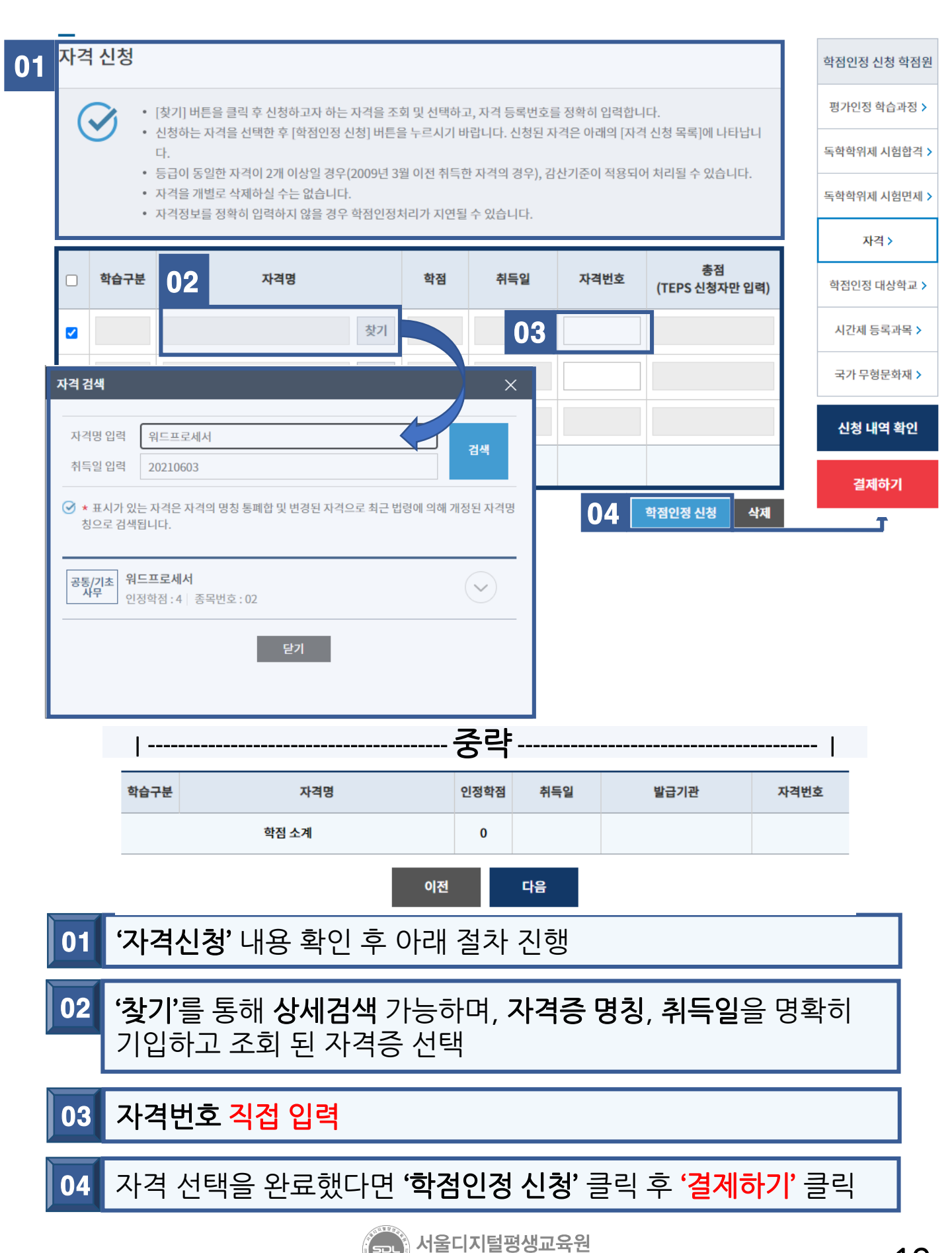

SEOUL DIGITAL LIFELONG EDUCATION INSTITUTE

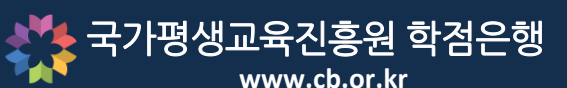

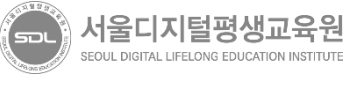

#### '**학점인정신청 결제'**를 눌러 결제 진행 02

#### '결제하기' 클릭 시 학점인정신청 내역 확인화면으로 이동 됨 01

| 이전 | 학점인정신청 결제 |
|----|-----------|
|    |           |

|                                                                     | 학점 소계          |   |               |       |     |     |  |  |  |
|---------------------------------------------------------------------|----------------|---|---------------|-------|-----|-----|--|--|--|
| 학점인                                                                 | _<br>학점인정 대상학교 |   |               |       |     |     |  |  |  |
| 학습구분                                                                | 학습과정명          |   | 학점            | 이수    | 년월일 | 대학명 |  |  |  |
| 심의                                                                  | 4              |   |               |       |     |     |  |  |  |
| 학점 소계                                                               |                |   | 3.0           |       |     |     |  |  |  |
| <br>시간제                                                             |                |   |               |       |     |     |  |  |  |
| 학습구분                                                                | 학습과정명          |   | 학점            | 이수년월일 |     | 대학명 |  |  |  |
| 심의                                                                  |                |   | 3             |       |     |     |  |  |  |
|                                                                     | 학점 소계          |   | 3             |       |     |     |  |  |  |
| 현재( ) 신청된 총 학점: 12.0 학점                                             |                |   |               |       |     |     |  |  |  |
| <ul> <li>이미 결제완료 된 학점은 [마이페이지/나의 접수현황] 메뉴에서 확인하실 수 있습니다.</li> </ul> |                |   |               |       |     |     |  |  |  |
|                                                                     | 이전             | ģ | <b>ት점인정</b> 신 | 성 결제  | 02  |     |  |  |  |

학점

3

3

출석

100

100

성적

89

89

#### 평가인정 학습과정

결제하기

01

학습구분

전필

전필

.... 신청학점 확인

학습과정명

STEP1

학점인정신청 결제

이수년월일

STEP2

🔶 > 온라인 학점인정 신청 > 결제하기

교육훈련기관

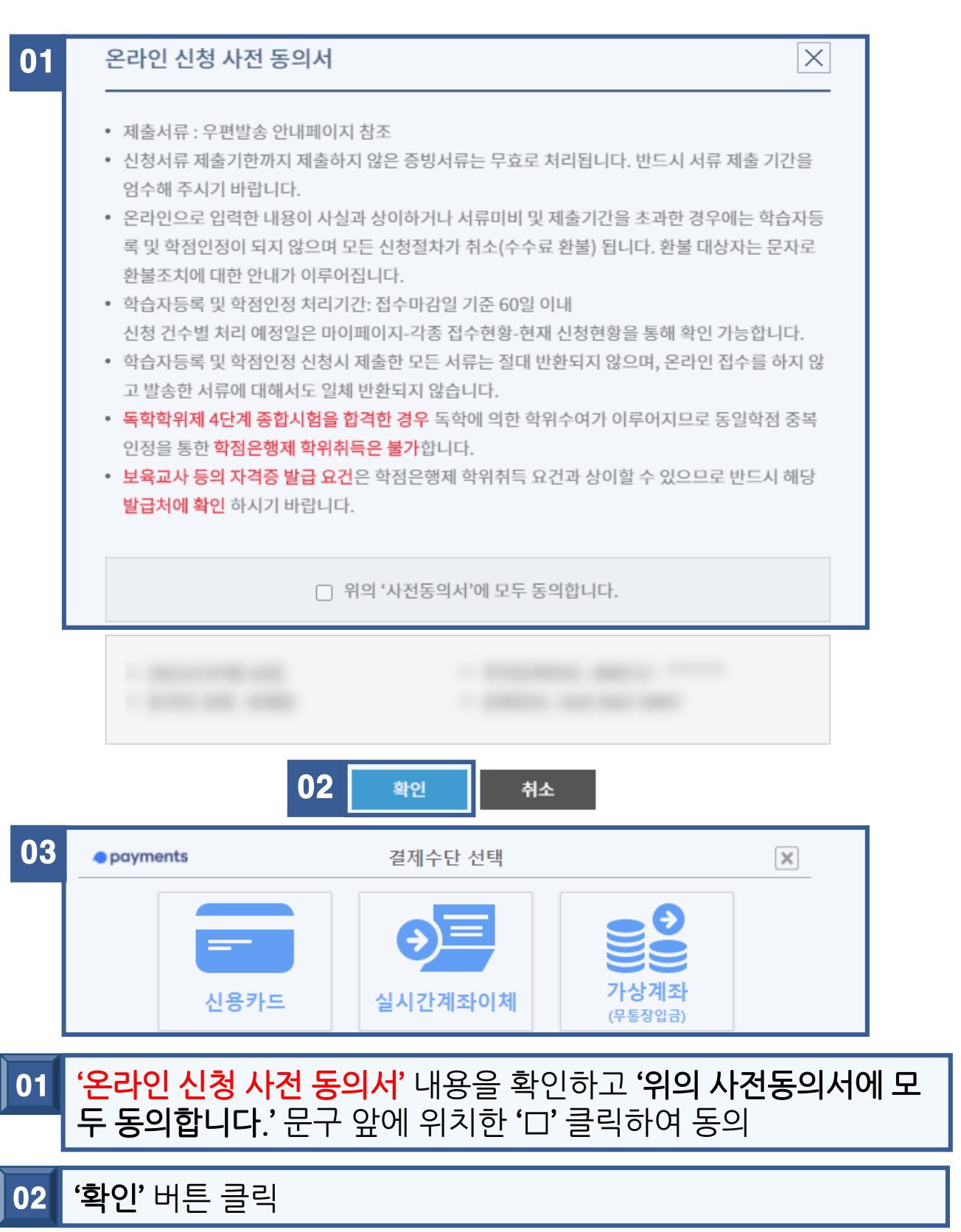

'확인'버튼 클릭 시 결제수단 이 표기되며 원하는 방법으로 수수료 03 결제 절차진행

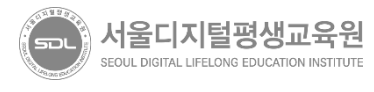

21

국가평생교육진흥원 학점은행 www.cb.or.k

#### 온라인 학점인정 신경 결제 내 역 및 신청서 출력

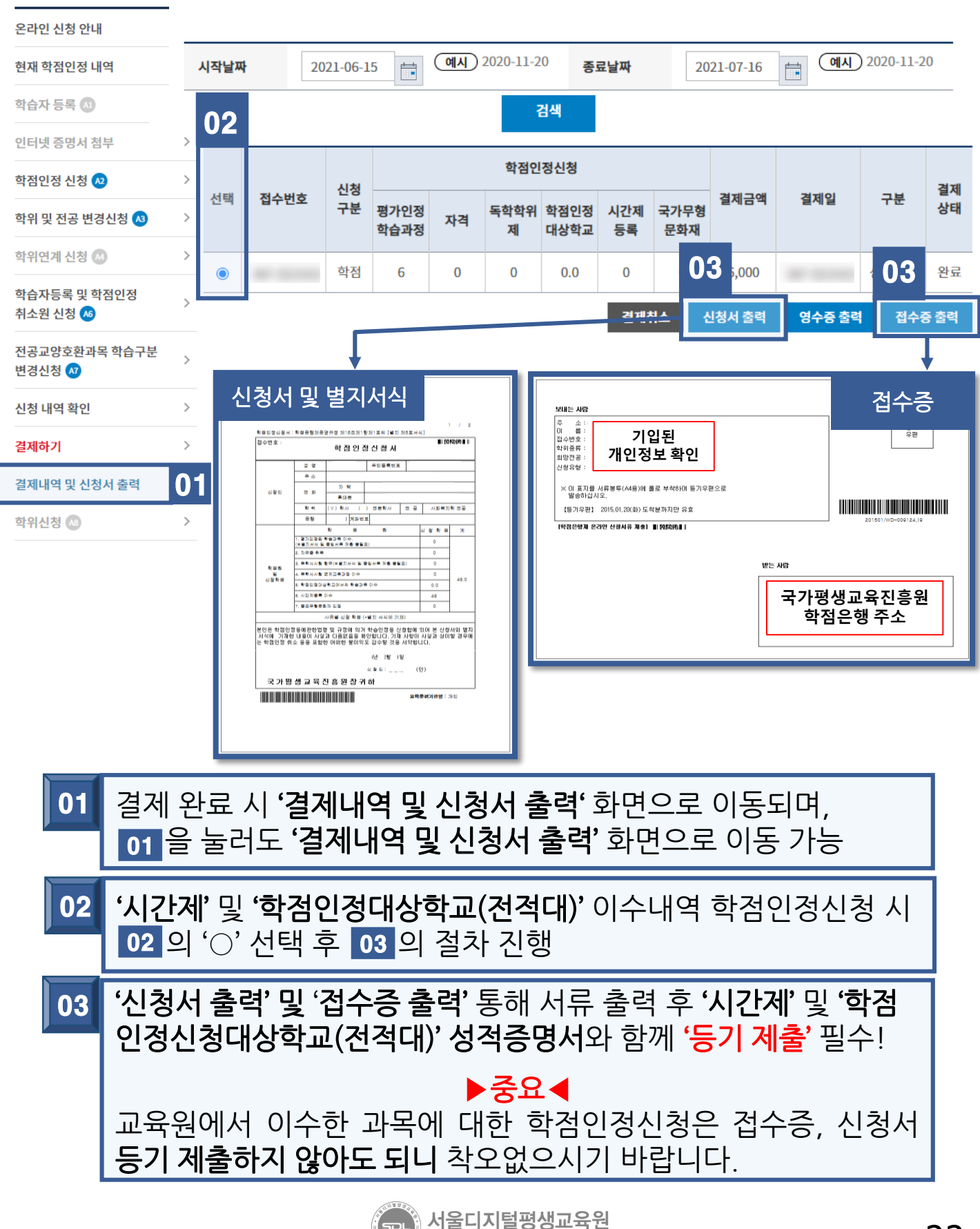

SEOUL DIGITAL LIFELONG EDUCATION INSTITUTE

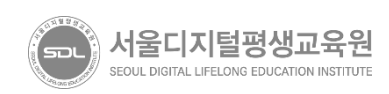

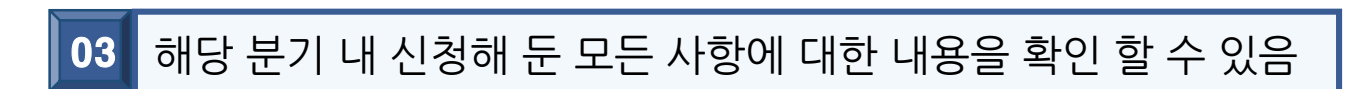

### 02 왼쪽 항목의 **'나의 접수현황'** 입장

#### 01 학점은행제 홈페이지 로그인 후 상단 '마이페이지' 입장

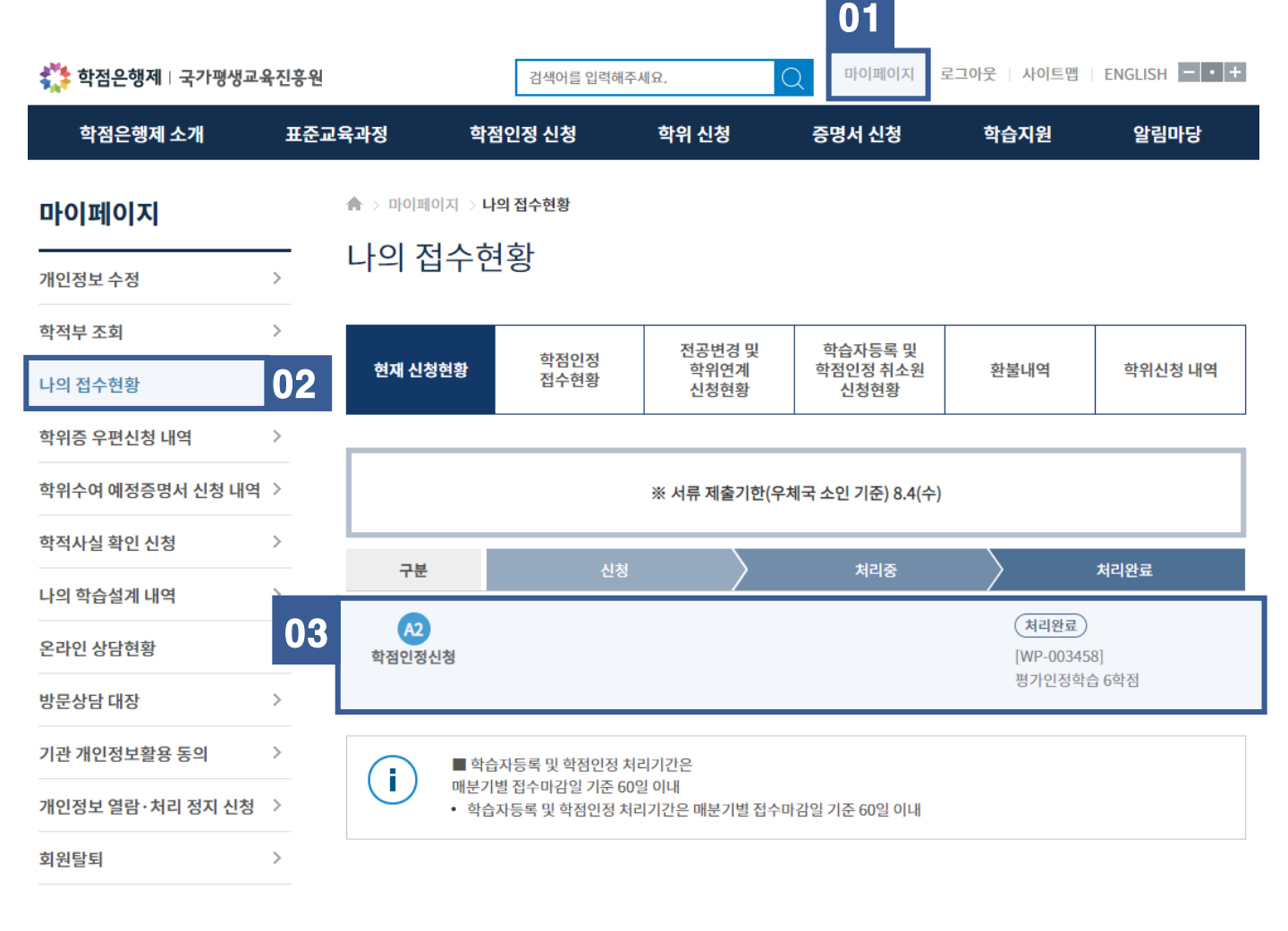

### [학점인정신청] - 신청내역 확인 방법

국가평생교육진흥원 학점은행 www.cb.or.kr